# Posting an Exam in Elentra: How-to

CETL: Center for Excellence in Teaching and Learning

### Summary

This How-to guide will demonstrate how to post an Exam in the Elentra LMS as an Admin.

## Posting an Exam in Elentra

To begin creating and posting an exam, from the Elentra Dashboard navigate to **Admin** and click on **Manage Exam**s on the drop-down menu.

| Western University                                  |                                       |                |                           |              | PA Program               |
|-----------------------------------------------------|---------------------------------------|----------------|---------------------------|--------------|--------------------------|
| hboard Communities Curriculum - C                   | courses Learning Events People Search | More - Admin - |                           |              |                          |
| *                                                   |                                       |                |                           |              |                          |
| y Bookmarks                                         | / Student Dashboard                   |                |                           |              |                          |
| u can bookmark this page 🔸                          |                                       |                |                           |              |                          |
| Add Bookmark                                        | Elentra ME Message Ce                 | inter          |                           |              |                          |
|                                                     | The Manager Controls are set          |                |                           |              | Previously Read Messages |
| lpful Links                                         | rne wessage Center is currently e     | mpty.          |                           |              |                          |
| bmit a WesternU Support Ticket                      |                                       |                |                           |              |                          |
| amSoft                                              | Day Week Month                        |                | 18 Jul 2021 – 24 Jul 2021 |              | Today 🖌 🕨                |
|                                                     | Mon, July 19                          | Tuo, July 20   | Wed, July 21              | Thu, July 22 | Fri, July 23             |
| r Communities                                       | 07:00                                 |                |                           |              |                          |
|                                                     | 08:00                                 |                |                           |              |                          |
| Search Communities Q                                | 09:00                                 |                |                           |              |                          |
| eme Central<br>ental Health and Wellness Initiative | 10.00                                 |                |                           |              |                          |
|                                                     | 11.00                                 |                |                           |              |                          |
|                                                     | 12:00                                 |                |                           |              |                          |
| ve Feedback!                                        | 13:00                                 |                |                           |              |                          |
| entra ME Feedback                                   | 14:00                                 |                |                           |              |                          |
| ve about this page.                                 | 15.00                                 |                |                           |              |                          |
|                                                     |                                       |                |                           |              |                          |
|                                                     | 10.00                                 |                |                           |              |                          |
| Need Help?                                          |                                       |                |                           |              | Subscribe to Calenda     |

| Western University                    |             |                 |                |               |                         |                        |              | Medtech 🝙 🔲 🧮            | Ð  |
|---------------------------------------|-------------|-----------------|----------------|---------------|-------------------------|------------------------|--------------|--------------------------|----|
| Dashboard Communities Curriculu       | m • Courses | Learning Events | s People \$    | Search More • | Admin 👻                 |                        |              |                          |    |
|                                       | *           |                 |                |               | Annual Reports          |                        |              |                          |    |
| My Bookmarks                          |             | / Student Dash  | board          |               | Assessment & Evaluation |                        |              |                          |    |
|                                       | _           | /               |                |               | Clinical Experience     |                        |              |                          |    |
| You can bookmark this page            |             |                 |                |               | Manage Awards           |                        |              |                          |    |
| Elentra ME                            |             |                 | E Messag       | je Center     | Manage Absences         |                        |              | Previously Read Messages |    |
|                                       |             | The Message (   | Center is curr | ently empty.  | Manage Cohorts          |                        |              |                          |    |
| Helpful Links                         |             |                 |                |               | Manage Communities      |                        |              |                          |    |
| Submit a WesternU Support Ticket      |             | Barris Mitcale  |                | Print 1       | Manage Courses          |                        |              |                          |    |
| ExamSoft                              |             | Day Week        | Month          |               | Manage Curriculum       | iui 2021 – 24 Jui 2021 |              | loday                    |    |
|                                       |             | 07-00           | Mon, July 19   |               | Manage Portfolios       | Wed, July 21           | Thu, July 22 | Fri, July 23             | *  |
| My Communities                        |             | 07:00           |                |               | Manage Events           |                        |              |                          |    |
| · · · · · · · · · · · · · · · · · · · |             | 08:00           |                |               | Manage Exams            |                        |              |                          |    |
| Search Communities C                  | 2           | 09.00           |                |               | Manage Gradebook        |                        |              |                          |    |
| Meme Central                          |             | 10.00           |                |               | Manage Learning Objects |                        |              |                          |    |
| Mental Health and Weilness Initiative |             | 11:00           |                |               | Manage MSPRs            |                        |              |                          |    |
|                                       |             | 12.00           |                |               | Manage Notices          |                        |              |                          |    |
| Give Feedback!                        |             | 12.00           |                |               | Manage Observerships    |                        |              |                          |    |
| Elentra ME Feedback                   |             | 13:00           |                |               | Manage Polls            |                        |              |                          |    |
| Please share any feedback you may     |             | 14.00           |                |               | Manage Quizzes          |                        |              |                          |    |
| nave about this page.                 |             | 15:00           |                |               | Manage Users            |                        |              |                          |    |
|                                       |             | 16:00           |                |               | Regional Education      |                        |              |                          |    |
|                                       |             |                 |                |               | System Reports          |                        |              |                          | •  |
| Need Help? ^                          |             |                 |                |               | System Settings         |                        |              | Subscribe to Calenda     | r. |

#### You will now be on the Exam Dashboard

| Dashboard Communities Curriculum • Courses Learning Events People Search More • Admin •<br>« My Bookmarks / Manage Exams / Dashboard                             |     |
|----------------------------------------------------------------------------------------------------|-----|
| K My Bookmarks / Manage Exams / Dashboard                                                                                                    |     |
| My Bookmarks / Manage Exams / Dashboard                                                                                                    |     |
|                                                                                                    |     |
| You can bookmark this page 🐓                                                                                                    |     |
| Exam Dashboard                                                                                                    |     |
| Welcome to the Exams Module. If you have access to grade any exams, they will be shown below. To create new exam questions and to group questions use the        |     |
| Waterpercents         Questions section. Questions and grouped questions can be assembled into exams in the Exams section.           Death and         Death and |     |
| Exams Recent Exams Exams to Grade                                                                                                    |     |
| Questions Exam Title Updated Questions Posts                                                                                                    |     |
| ISOM Quiz C 2021 07-20-2021 17 1                                                                                                    | •   |
| Hy communices         ISOM Quiz A 2021         07-20-2021         17         1                                                                                   | 0   |
| Search Communities         Q           EM Quiz 5         07-19-2021         10         1                                                                         | •   |
| Meme Central         Test Exam         07-15-2021         1         1                                                                                            | 0   |
| Practice Exam on PNS 07-15-2021 4 1                                                                                                    | •   |
| Give Feedback! Ouiz 4 Week 7 07-13-2021 10 1                                                                                                    | 0   |
| Elentra ME Feedback Midtern 2021 02 1                                                                                                    |     |
| Please share any feedback you may<br>have about this page. IPAT 1 00 1                                                                                           | × 1 |
|                                                                                                    | đ   |
| Copy of Quiz 2 07-13-2021 15 1                                                                                                    | •   |

On the left-hand side the user will find the **Manage Exams** menu. Here you will have three options to click on.

|    |                                 | **                                                       |                                                                          |
|----|---------------------------------|----------------------------------------------------------|--------------------------------------------------------------------------|
|    |                                 | My Bookmarks                                             | / Manage Exams / Dashboard                                               |
|    |                                 | You can bookmark this page 🔮                             | Exam Dashboard                                                           |
| 1. | Dashboard – this is an overview | Manage Exams                                             | Welcome to the Exams Module. If yo<br>Questions section. Questions and g |
| 2. | Exams – this will navigate the  | Dashboard<br>Exams                                       | Recent Exams Exams to Grade                                              |
|    | user to a list of Exam folders  | Questions                                                | Exam Title                                                               |
|    | and list of posted exams.       | My Communities                                           | ISOM Quiz C 2021                                                         |
| 3. | Questions – this will navigate  |                                                          | ISOM Quiz A 2021                                                         |
|    | the user to the question bank.  | Search Communities Q                                     | EM Quiz 5                                                                |
|    |                                 | Meme Central<br>Mental Health and Wellness Initiative    | Test Exam                                                                |
|    |                                 |                                                          | Practice Exam on PNS                                                     |
|    |                                 | Give Feedback!                                           | Quiz 4 Week 7                                                            |
|    |                                 | Elentra ME Feedback<br>Please share any feedback you may | Midterm 2 2021                                                           |
|    |                                 | have about this page.                                    | IRAT 1                                                                   |
|    |                                 |                                                          | Copy of Quiz 2                                                           |
|    |                                 |                                                          | Test                                                                     |
|    |                                 | Need Help?                                               | Quiz 1B                                                                  |

To create and post an exam on the **Exam Dashboard** click on **Exams** in the left-hand menu.

The user will now see a list of folders designated by course. These folders contain the exams/quizzes for that course.

| *                                     |                                                 |            |
|---------------------------------------|-------------------------------------------------|------------|
| My Bookmarks                          | / Manage Exams / Exams                          |            |
| You can bookmark this page 🖌          |                                                 |            |
| Add Bookmark                          |                                                 |            |
|                                       | Exams                                           |            |
|                                       | > Index                                         |            |
| lanage Exams                          |                                                 |            |
| ashboard                              | Index                                           | Add Folder |
| kams                                  | PA 5160 - HCDS (0)                              | ٥          |
| uestions                              | PA5120 - Geriatrics Exams 10                    | ٥          |
|                                       | PA5070 - Pyschosocial dynamics                  | 0          |
| ommunities                            | PA5040 - HPDP1 💿                                | c          |
|                                       | PA5100 - Pediatrics I                           | c          |
| earch Communities Q                   | PA5020 - Clinical Skills I 💿                    | ٥          |
| eme Central                           | PA5041 - HPDP2 💿                                | c          |
| lental Health and Wellness Initiative | PA5206 - Research Methods 1                     | •          |
|                                       | PA5101 - Pediatrics 2 💿                         | •          |
|                                       | PA5051 - AdultMed 2                             | •          |
| ve Feedback!                          | PA5021 - Clinical Skills 2 😰                    | •          |
| antes MC Foodback                     | PA 5021                                         |            |
| ease share any feedback you may       | PA 5031 Physical Assessment II                  |            |
| ve about this page.                   | PA 5110 OBGYN                                   |            |
|                                       | PA 5130 - Emergency Medicine                    |            |
|                                       | PA 5140 Professional Roles and Responsibilities |            |
|                                       | PA 5180 Introduction to Clinical Education (3)  | •          |
|                                       |                                                 |            |
|                                       | Begin Typing to Search the Exams                |            |

For example, if the user clicks on PA5041 – HPDP 2 it will take them to a list of Exams/Quizzes for that course as depicted in the screenshot.

| Add Bookmark                                         | Ev.a    |                             |            |            |             |          |       |
|------------------------------------------------------|---------|-----------------------------|------------|------------|-------------|----------|-------|
|                                                      | EXd     | 1115                        |            |            |             |          |       |
| inage Exams                                          | > Inde  | x > PA5041 - HPDP2          |            |            |             |          |       |
| shboard                                              | PA5     | 041 - HPDP2                 |            |            | ۲           | 🔁 Add Fo | older |
| ams                                                  | < B     | ack                         |            |            |             |          |       |
| estions                                              | Begin   | Typing to Search the Exams  |            |            |             |          |       |
|                                                      | Advanc  | ed Search 🗸                 |            |            |             |          |       |
| Communities                                          | Sub-fol | lders Off On                |            |            | 📕 Actions 🕶 | 🕈 Ad     | d Exa |
| earch Communities Q                                  |         | Exam Title                  |            | Updated    | Questions   | Posts    |       |
| eme Central                                          |         | Test example                | 06-08-2021 | 2          | 0           |          |       |
|                                                      |         | Test Quiz eXample Respondus | 06-07-2021 | 3          | 0           | •        |       |
| e Feedback!                                          |         | Quiz 6                      |            | 02-16-2021 | 5           | 1        |       |
| ntra ME Feedback                                     |         | Quiz 5                      | 02-09-2021 | 5          | 1           | C        |       |
| ase share any feedback you may<br>e about this page. | D       | Quiz 4                      | 01-26-2021 | 5          | 1           | •        |       |
|                                                      | D       | Quiz 3                      |            | 01-19-2021 | 5           | 1        | •     |
|                                                      |         | Quiz 2                      |            | 01-12-2021 | 5           | 1        |       |
|                                                      | D       | Quiz 1- syllabus review     |            | 12-30-2020 | 5           | 1        | <     |
|                                                      |         |                             |            |            |             |          |       |

To add a new Exam, click on the green button Add Exam.

A pop up will appear on screen.

You must enter a title for the Exam as well as select a folder to place then exam.

| s Learning Events  | Develo Oeeeek - Mare Aa               |    |          |  |
|--------------------|---------------------------------------|----|----------|--|
| ( Manage Examp     | Create New Ex                         | am |          |  |
| / Manage Exams     | Exam Name*                            |    | A        |  |
| Exams              | Index                                 | Â  |          |  |
| > Index > PA5041   | PA 5160 - HCDS<br>PA5120 - Geriatrics |    |          |  |
| PA5041 - HPDI      | Exams<br>PA5070 -                     |    |          |  |
| Begin Typing to Se | dynamics                              | ,  |          |  |
| Advanced Search 🗸  | PA5100 - Pediatrics I                 | ·  |          |  |
| Sub-folders Off    | PA5020 - Clinical<br>Skills I         | •  |          |  |
| Exam Titl          |                                       |    | -        |  |
| Quiz 5             | Close                                 |    | Add Exam |  |
| Quiz 4             |                                       |    |          |  |
| Quiz 3             |                                       |    |          |  |

After the user creates a title and selects a folder the user will be taken to a new screen where the user to will now complete the steps to Post the Exam.

| TestE     | xam               |                      |                |         |       |         |   |                   |                |          |                  |     |
|-----------|-------------------|----------------------|----------------|---------|-------|---------|---|-------------------|----------------|----------|------------------|-----|
| Questions | Information & Set | tings Posts          | Adjust Scoring | Reports | Histo | pry     |   |                   |                |          |                  |     |
| Exam Po   | sts               |                      |                |         |       |         | F | Preview Exam Post | • Add New Exam | Post Sho | w / hide columns |     |
|           |                   | $\checkmark$ entries |                |         |       |         |   |                   | Search:        |          |                  |     |
| Show All  |                   |                      |                |         | 4     | Started | ÷ | Finished          | \$             | Start    | ¢                | End |
| Target    | \$                | Course Name          | 3              |         |       |         |   |                   |                |          |                  |     |

#### Click on "Add New Exam Post"

This will take the user to the Exam section where they will attach the Exam Post to a Learning Event and enter any exam description or instructions.

| / Manage Exams / Ex   | ams / TestExam / Add Post                                                                                                |                           |
|-----------------------|----------------------------------------------------------------------------------------------------|---------------------------|
| Questions Information | on & Settings Posts Adjust Scoring Reports History                                                                       |                           |
| Add Post              |                                                                                                    |                           |
| TestExam              |                                                                                                    |                           |
| 1 Exam 2 Set          | ings 3 Audiance 4 Feedback 5 Review                                                                                      |                           |
| Select an Event *     | Browse Events                                                                                                    |                           |
| Exam Title *          | TestExam                                                                                                    |                           |
| Description           | Ο 🕞 Source 💖 - 🛱 🛱 👄 👳 🏴 🗄 🖾 🗊 🚍 Ξ Ω 🚝 🕸 🔆 🕸 🕸 🖄 🖹 🗄 🚊 💥 Format → Fort → Size → Β Ι U S ×, x <sup>2</sup> I <sub>x</sub> |                           |
|                       |                                                                                                    |                           |
|                       |                                                                                                    |                           |
|                       |                                                                                                    |                           |
|                       |                                                                                                    |                           |
|                       |                                                                                                    | Paragraphs: 0, Words: 0   |
| Instructions          | Ο B Source 😻 - C C C C C C C C C C C C C C C C C C                                                                       |                           |
|                       |                                                                                                    |                           |
|                       |                                                                                                    |                           |
|                       |                                                                                                    |                           |
|                       |                                                                                                    |                           |
|                       |                                                                                                    | Paragraphs: 0, Words: 0 🦼 |
|                       |                                                                                                    | Next                      |
|                       |                                                                                                    | NEXL                      |

After entering the required information click **Next**.

This will take the user to **Settings** Tab.

The **Settings** Tab is where the user will enter the exam settings such as Start Date and Time as well as Exam Security and how many attempts students will have.

| 1 Exam 2 Set               | tings 3                                                                                          | Audience                       | 4           | Feedba       | ck 5        | Review         | 6       | Security      |  |  |
|----------------------------|--------------------------------------------------------------------------------------------------|--------------------------------|-------------|--------------|-------------|----------------|---------|---------------|--|--|
| Exam Start Date            | 20                                                                                               | 21-02-09                       | i           | 10:00        | ©           |                |         |               |  |  |
| Exam End Date              | 20                                                                                               | 21-02-09                       | =           | 10:10        | ©           |                |         |               |  |  |
| Submission Deadline        |                                                                                                  |                                | i           |              | ©           |                |         |               |  |  |
| Time Frame *               | None                                                                                             |                                |             | ~            |             |                |         |               |  |  |
| Time Limit                 |                                                                                                  |                                | Hours       |              |             | Minutes        |         |               |  |  |
| Auto Submit                | Auto Submit 🗍 When checked and using time limit, exam will auto-submit when the limit is reached |                                |             |              |             |                |         |               |  |  |
| Hide Exam From<br>Learners | am From D Hide Exam From Learners Learners                                                       |                                |             |              |             |                |         |               |  |  |
| Hide Exit Button           | utton 🗆 When checked, the Exit Exam button will be hidden                                        |                                |             |              |             |                |         |               |  |  |
| Required                   | Require this exam to be completed by all audience members                                        |                                |             |              |             |                |         |               |  |  |
| Attempts*                  | 1                                                                                                |                                |             |              |             |                |         |               |  |  |
| Backtrack                  | Allows                                                                                           | the learner to n               | avigate b   | ack to que:  | tions alre  | ady viewed     |         |               |  |  |
| Exam Security Mode         | O This is                                                                                        | a formative ass                | essment.    | No securit   | y options   | are required.  |         |               |  |  |
|                            | Exams                                                                                            | ecurity options                | are requi   | red (i.e. pa | ssword se   | curity, lockdo | wn brow | ser, etc.)    |  |  |
| Mark for Faculty Review    | Allows                                                                                           | the learner to n               | hark Scrat  | chPad for    | faculty rev | iew            |         |               |  |  |
| Calculator                 | Allows                                                                                           | the learne <mark>r to</mark> u | se the Ca   | lculator     |             |                |         |               |  |  |
| Self Timer                 | Allows                                                                                           | the learner to s               | et a Self T | īmer         |             |                |         |               |  |  |
|                            |                                                                                                  |                                |             |              |             |                |         | Previous Next |  |  |

- Exam Start and End Date: Enter a Start and End date for the exam to be available as needed.
- **Submission Deadline:** This is an optional feature. If you set this, exams **must** be submitted by this time.
  - If you have set an End Date and no Submission Deadline, learners can resume an exam they have already started after the End Date via the link on their view of the learning event and submit it; however, the exam will no longer be visible on their Unsubmitted Exams tab. They will not be able to begin a new attempt after the End Date.
    - If the learner submits after the End Date, their submission date and time will be highlighted in red font in the View Activity sub-tab of the Exam Post.
  - If you apply a Submission Deadline and no End Date, once the Submission Deadline has passed, learners cannot resume an already started exam or begin a new attempt through their view of the Learning Event. The Resume button will be greyed out. The exam will no longer be visible on their Unsubmitted Exams tab.

- If the learner tries to open the exam through the Learning Event tab after the submission deadline, they will be able to but will be prevented from actually starting the exam.
- **Time Frame:** This determines where the exam will display in the resources section of a learning event page.
- **Time Limit:** This allows you to limit the length of time a learner has to complete the exam (e.g., 60 minutes). Enabling this feature will also make a *Time Left* counter appear to learners during an exam.
- **Auto Submit:** If using a time limit, you can also use the auto-submit feature so that the exam is automatically submitted when the time expires, assuming the learner is still active in the exam.
- Hide Exam From Learners: If you hide the exam, you'll be able to save the post, but learners won't be able to see the post as a resource on the associated learning event and won't see the exam in their My Exams list. To make the exam visible to learners, you are required to return to the post, uncheck this box, and then save the post.
- **Required:** Click the box to make this exam required.
- Attempts: Adjust this if you'd like students to be able to complete the exam more than once.
- **Backtrack:** Enable this if you want learners to be able to view questions already completed.
- **Exam Security Mode:** Apply as needed. If you apply this, the wizard will require you to complete Step 6: Security after completing the other steps.
- Mark for Faculty Review: Enable this to allow students to make notes during the exam and mark them as viewable by faculty. Note that students cannot add comments once an exam has been submitted.
- **Calculator:** Enable this to allow students access to an inline calculator during the exam.
- Self Timer: Enable this to allow the learner to set a timer for him/herself during the exam.
- Click Next Step.

After clicking **Next Step** user will be taken to the **Audience** tab.

The **Audience** tab shows the list of students attached to the Learning Event and who will be taking the exam.

| Add Post                                                                                                    |          |        |      |                     |            |          |        |  |  |
|----------------------------------------------------------------------------------------------------|----------|--------|------|---------------------|------------|----------|--------|--|--|
| TestExam                                                                                                    |          |        |      |                     |            |          |        |  |  |
| 1 Exam 2 Settings 3 Audience 4 Peetback 5 Review                                                                                                   |          |        |      |                     |            |          |        |  |  |
| Use this screen to set accommodations or exemptions for any learner eligible to take this exam. Click the pencil icon in the Edit column to begin. |          |        |      |                     |            |          |        |  |  |
| Learner Name                                                                                                    | Excluded | Starts | Ends | Submission Deadline | Extra Time | Attempts | Edit   |  |  |
| Ahmanson, Hannah                                                                                                    | Ro       |        |      |                     |            |          | Z      |  |  |
| Alexander, Beth                                                                                                    | No       |        |      |                     |            |          | C2     |  |  |
| Alvarado, Ricky                                                                                                    | No       |        |      |                     |            |          | Ø      |  |  |
| Anthony, Michael                                                                                                    | No       |        |      |                     |            |          | Z      |  |  |
| Armand, Sharpei                                                                                                    | No       |        |      |                     |            |          |        |  |  |
| Aston, Nicky                                                                                                    | No       |        |      |                     |            |          | (2)    |  |  |
| Beshira, Kieran                                                                                                    | No       |        |      |                     |            |          | Z      |  |  |
| Boylston, Emma                                                                                                    | No       |        |      |                     |            |          |        |  |  |
| Brandeis, Jack                                                                                                    | No       |        |      |                     |            |          |        |  |  |
| Carlin, Sam                                                                                                    | No       |        |      |                     |            |          | ₿<br>2 |  |  |
| Chang, Jocelyn                                                                                                    | No       |        |      |                     |            |          | Ø      |  |  |
| Cheng, Charlotte                                                                                                    | No       |        |      |                     |            |          | Z      |  |  |
| Cohen, Lexi                                                                                                    | No       |        |      |                     |            |          | 8      |  |  |
| Conlon, Alice                                                                                                    | No       |        |      |                     |            |          | œ      |  |  |

Clicking on the pencil icon under the Edit tab will open a new menu where you can set accommodations for a particular student.

| ost            |                        |        |        |   |       |     |       |      |           |
|----------------|------------------------|--------|--------|---|-------|-----|-------|------|-----------|
|                | Ahmanson, Hannah       |        |        |   |       |     |       |      |           |
| 2<br>creen to  | Excluded               |        |        |   |       |     |       |      | ncil icon |
|                | Exam Start Date 📋      | 2021-0 | 02-09  | i | 10:00 | ©   |       |      |           |
| ame<br>n, Hann | Exam End Date 📋        | 2021-0 | 02-09  | 1 | 10:10 | ©   |       |      | Ð         |
| Beth           | Submission Deadline    |        |        | 誧 |       | O   |       |      |           |
| Dour           | Extra Time             | 0      | % More | • |       |     |       |      |           |
| Ricky          | Attempts               | 1      |        |   |       |     |       |      |           |
| /lichael       | Special accommodations |        |        |   |       |     |       |      |           |
| Sharpei        | Cancel                 |        |        |   |       | Cle | ar Up | date |           |
| ky             | No                     |        |        |   |       |     |       |      |           |

- **Excluded:** Clicking this checkbox will exclude the learner from the exam audience.
- **Exam Start and End Date:** Click this and provide modified dates to change when a learner can access the exam.
- **Submission Deadline:** Click this and provide a new deadline to change the deadline for a learner.
- **Extra Time:** Click this and enter a percentage increase in time for the learner to complete the exam.
- Max Attempts: Click this and enter a modified number of exams attempts for the learner.
- Click **Update**.

After clicking **Update** you will be taken back to the **Audience** tab. Click **Next** to continue to the **Feedback** tab.

The **Feedback** tab is where the user will set if and when any feedback will be released to students as well as when grades will be available to them as well.

| Questions  | Information           | on & Settings       | Posts          | Adjust Scoring         | Reports    | History |
|------------|-----------------------|---------------------|----------------|------------------------|------------|---------|
| Add P      | ost                   |                     |                |                        |            |         |
| TestExar   | n                     |                     |                |                        |            |         |
| 1 Exam     | 2 Set                 | ings 3 A            | udience        | 4 Feedback             | 5 Revi     | ew      |
| Pre-Submis | ssion                 |                     |                |                        |            |         |
| Release    | Immediate<br>Feedback | Allow feedbac       | k before the   | learner has submitte   | đ          |         |
| Post-Subm  | ission                |                     |                |                        |            |         |
| Re         | lease Score           | Release learn       | ers score af   | er they have submitte  | ed         |         |
| Re-Attemp  | t Threshold           |                     | %              |                        | Attempts   |         |
|            |                       | Note: using this fe | eature will se | t the regular Max Atte | mpts to 1. |         |
| Attach Gr  | radeBook to<br>Post   | GradeBook♥          |                |                        |            |         |
|            |                       |                     |                |                        |            |         |
|            |                       |                     |                |                        |            |         |

- Pre-Submission Feedback
  - This tool allows you to create an exam post those learners can use to get immediate feedback on questions while they complete them and without submitting an exam.
- Post-Submission Feedback
  - **Release Score:** click this to return scores to learners after they submit an exam.
  - **Release Feedback:** This will show learners the questions that they answered correctly and incorrectly and access the information stored in the rationale section of the exam items when they get their scores.
  - **Release Start and End Dates:** Set the release start and end dates to delay the release of scores and/or feedback if required.
  - **Re-Attempt Threshold:** Set a minimum score to merit completeness, then set an allowable number of attempts to attain the minimum score. E.g., you can specify that a learner must achieve 80% on this exam and has two attempts to do so. If the learner scores 50% on their first attempt, the system will automatically let them take the exam once more.
  - Attach Gradebook: Select an existing Gradebook entry to attach the exam to in the Gradebook.
  - Click "Next"

The **Review** tab shows a list of options that were selected for the entire exam.

| TestExam                                         |            |
|--------------------------------------------------|------------|
| 1 Exam 2 Settings 3 Audience 4 Feedback 5 Review |            |
| Please review your Exam Post details below       |            |
| Exam Post Identifier                             | 0          |
| Exam Identifier                                  | 325        |
| Target Type                                      | event      |
| Target ID                                        | 14263      |
| Exam Title                                       | TestExam   |
| Exam Description                                 |            |
| Exam Instructions                                |            |
| Number of attempts allowed                       | Yes        |
| Backtrack                                        | Yes        |
| Secure                                           | No         |
| Time Frame                                       | during     |
| Exam Start Date                                  | 01/05/2021 |
| Exam Start Time                                  | 15:00      |
| Use Honor Code                                   | No         |
| Allow ScratchPad to be marked for Faculty Review | No         |
| Calculator                                       | No         |
|                                                  |            |

#### Click Save and Continue.

If you enable a lockdown browser in the **Settings** tab there will be a sixth tab titled **Security**. This new tab will allow to set the lockdown browser.

The **Security** tab will give the user a list of security options. Elentra currently only supports the Respondus LockDown Browser for the installation at WesternU.

Be sure to select the last option, **Respondus LockDown Browser.** 

| Questions     | Information & Settings | Posts   | Adjust Scoring | Reports | History |
|---------------|------------------------|---------|----------------|---------|---------|
|               |                        |         |                |         |         |
| Edit Po       | ost                    |         |                |         |         |
|               |                        |         |                |         |         |
| TestExam      | 1                      |         |                |         |         |
| 1 Exam        | 2 Settings 3 A         | udience | 4 Feedback     | 5 Rev   | iew 6   |
| O Basic Passw | vord                   |         |                |         |         |
| O Safe Exam B | rowser                 |         |                |         |         |
| O RP-Now by S | Software Secure        |         |                |         |         |
| ⊖ Examity     |                        |         |                |         |         |
| O Respondus I | LockDown Browser       |         |                |         |         |
|               |                        |         |                |         |         |
|               |                        |         |                |         |         |

### Click Save Security Options.

You will receive a message stating that the Exam has been posted.